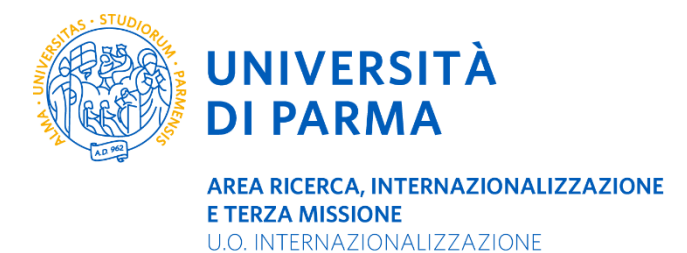

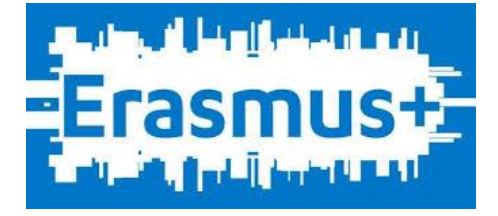

## Accettazione della mobilità Erasmus Plus SMS A.A. 2020-2021 tramite Esse3 Web

Gli studenti in stato ASSEGNATO devono accettare la sede assegnata entro e non oltre LA DATA INDICATA A FIANCO DELLA GRADUATORIA

LE SCADENZE PER NOMINATION E APPLICATION FORM DI ALCUNE UNIVERSITA' PARTNER SONO IMMINENTI. I VINCITORI SONO PERTANTO INVITATI A VERIFICARE QUESTO DATO SUL SITO DELL'ATENEO ASSEGNATO E A PRESENTARE L'ACCETTAZIONE CON URGENZA.

Per accettare la sede assegnata lo studente in stato ASSEGNATO deve entrare nel proprio profilo personale ESSE3 utilizzando le credenziali UNIPR <u>https://unipr.esse3.cineca.it/Home.do</u>

Una volta avvenuto l'accesso, selezionare la voce MOBILITA' INTERNAZIONALE IN USCITA/OUTBOUND MOBILITY dal menù a destra

| UNIVERSITÀ DI PARMA                                                                                                    | A A Z                          |                   |   | Servizi  |                                                           |   |
|----------------------------------------------------------------------------------------------------|--------------------------------|-------------------|---|----------|-----------------------------------------------------------|---|
| Di seguito vengono indicate le informazioni generali sulla situazione universitaria e sulle iscrizioni effettuate nel corso degli anni. |                                |                   |   |          |                                                           | × |
| Informazioni sullo studente                                                                                                    |                                |                   |   |          |                                                           |   |
| Tipo di corso                                                                                                    |                                | Corso di Laurea   |   |          |                                                           |   |
| Profilo studente                                                                                                    |                                | Studente Standard |   |          |                                                           |   |
| Anno di Corso                                                                                                    |                                | 2                 |   |          |                                                           |   |
| Data immatricolazione                                                                                                    |                                | 28/08/2018        |   |          |                                                           |   |
| Corso di studio                                                                                                    |                                | [3014] - LETTERE  |   |          |                                                           |   |
| Ordinamento                                                                                                    | rdinamento [3014-16] - LETTERE |                   |   |          |                                                           |   |
| Part Time                                                                                                    |                                | NO                |   |          |                                                           |   |
| Situazione iscrizioni                                                                                                    |                                |                   |   | Cer      | Mobilità internazionale in entrata /<br>Inbound mobility  |   |
| Anno accademico                                                                                                    | Corso di Studio                | Anno corso        |   |          | Mobilita' internazionale in uscita /<br>Outhound mobility |   |
| 2018/2019                                                                                                    | 3014 LETTERE                   |                   |   |          |                                                           |   |
| 2019/2020                                                                                                    | 3014 LETTERE                   |                   | 2 | 30, 2019 |                                                           |   |
|                                                                                                    |                                |                   |   |          |                                                           |   |
|                                                                                                    |                                |                   |   |          |                                                           |   |
|                                                                                                    |                                |                   |   |          |                                                           |   |
| Home Sito Ateneo                                                                                                    |                                |                   |   |          |                                                           |   |

Entrare nel bando Erasmus Plus SMS relativo al proprio Dipartimento a cui si era precedentemente iscritto cliccando sulla voce AZIONI

|                |                                                                                                    | Servizi online                             |                                                                                                    |                                                  |                |        |
|----------------|----------------------------------------------------------------------------------------------------|--------------------------------------------|----------------------------------------------------------------------------------------------------|--------------------------------------------------|----------------|--------|
| Eler           | ico Ba                                                                                                    | ndi di Mobilità Internaz                   | ionale                                                                                                    |                                                  |                |        |
| Prima<br>pagar | a di proce<br>nento).                                                                                                    | dere con l'iscrizione al bando è <b>ob</b> | bligatorio inserire il codice IBAN (percorso HOME/anagrafica/Modifica Dati di Rimborso/Pagamento) scegliendo come modalità di rimborso "Pagamento tramite bonific | to bancario" (non è possibile scegliere altre mo | dalità di      |        |
| L'IBA          | L'IBAN deve essere intestato o cointestato al candidato.                                                                              |                                            |                                                                                                    |                                                  |                |        |
| Si rac         | SI raccomanda di controllare di aver insertio TIBAN correttamente. Diversamente non potrà essere erogato il contributo alla mobilità. |                                            |                                                                                                    |                                                  |                |        |
| Per pr         | ver procedere con inscruzione circare suna iente a nanco dei bando ai quaie si intende partecipare.                                   |                                            |                                                                                                    |                                                  |                |        |
|                |                                                                                                    | Ambito mobilità                            | EXCHANGE PROGRAMS                                                                                                    |                                                  |                | *      |
|                |                                                                                                    |                                            |                                                                                                    |                                                  |                |        |
| ERAS           | SMUS +                                                                                                    |                                            |                                                                                                    |                                                  |                |        |
|                | Num.                                                                                                    | Titolo                                     |                                                                                                    | Stato                                            | Stato          | Azioni |
| 2018           | 38                                                                                                    | Bando Suppletivo ERASMUS + SN              | S A.A. 2019/20 - DIP, SCVSA                                                                                                    |                                                  |                | Q      |
| ERAS           | ERASMUS +                                                                                                    |                                            |                                                                                                    |                                                  |                |        |
| AA             | Num.<br>bando                                                                                                    | Titolo                                     |                                                                                                    | Stato<br>bando                                   | Stato<br>iscr. | Azioni |
| 2018           | 35                                                                                                    | Bando Suppletivo ERASMUS + SN              | S A.A. 2019/20 - DIP. GIURIS. ST. POL. E INTERNAZ.                                                                                                    | 6                                                |                | Q      |
| ERAS           | SMUS +                                                                                                    |                                            |                                                                                                    |                                                  |                |        |
| AA             | Num.<br>bando                                                                                                    | Titolo                                     |                                                                                                    | Stato<br>bando                                   | Stato<br>iscr. | Azioni |
| 2018           | 2018 42 Bando Suppletivo ERASMUS + SMS A.A. 2019/20 - DIP. MEDICINA VETERINARIA 6                                                     |                                            |                                                                                                    | Q                                                |                |        |
|                |                                                                                                    | ·                                          |                                                                                                    |                                                  | -              |        |

A questo punto si apre una pagina riepilogativa con le AZIONI DISPONIBILI

<u>Nella sezione 4</u> lo studente vede la Posizione, il Punteggio, lo Stato in ciascuna delle sedi per le quali si era candidato. Lo studente può ACCETTARE (=CONFERMARE) solo per la sede in cui risulta ASSEGNATO=VINCITORE</u>

Nella sezione 5 lo studente deve indicare la data presunta di inizio della mobilità e il periodo

**ANNUALE** se la mobilità assegnata prevede una durata pari o superiore a 8 mensilità (inizio necessariamente nel primo semestre)

PRIMO SEMESTRE o SECONDO SEMESTRE se la mobilità prevede una durata pari a 3-4-5-6-7 mensilità

La data di inizio mobilità può essere modificata in seguito con la sottoscrizione dell'accordo finanziario. Tuttavia è opportuno verificare sul sito della sede di destinazione il calendario didattico e la data di inizio del semestre di partenza.

Lo studente che in fase di accettazione ha scelto come periodo di mobilità il primo semestre e decide, in seguito, posticipare la mobilità al secondo semestre è tenuto a comunicarlo alla U.O.

| @ Candidatura Bandi di Mobilità Int × +                                                                          |                                         |       | - | 0 | × |
|----------------------------------------------------------------------------------------------------|-----------------------------------------|-------|---|---|---|
| 🗧 🗧 unipresse3.pp.cineca.it/auth/studente/dirittoAlloStudio/DettaglioMobilita.do?BANDO_UD=848#shortcut           |                                         | 0, 12 | • | Θ | : |
| 4 - Pubblicazione dati Graduato                                                                                  | azione dati Graduatoria                 |       |   | ~ | ^ |
| Di seguito vengono mostrate le informazioni                                                                      | le informazioni sulla graduatoria       |       |   |   |   |
| Graduatoria per "CARDIFF UNIVERS                                                                                 | 5/17/"                                  |       |   |   |   |
| Data elaborazione: 28/01/2020<br>Posizione definitiva: 2                                                         |                                         |       |   |   |   |
| Punti totali: 26.229<br>Crediti totali: 72                                                                       |                                         |       |   |   |   |
| State: Iscritto Destinazione: CARDIFF UNIVERSITY                                                                 |                                         |       |   |   |   |
| Graduatoria per "FACHHOCHSCHU                                                                                    | Graduatoria per "FACHHOCHSCHULE KOELN " |       |   |   |   |
| Data elaborazione: 28/01/2020<br>Posizione definitiva: 1                                                         |                                         |       |   |   |   |
| Punti totali: 26.229                                                                                             |                                         |       |   |   |   |
| Crediti totali: 72                                                                                               |                                         |       |   |   |   |
| Stato: Assegnato Destinazione: FACHHOCHSCHULE KOELN                                                              |                                         |       |   |   |   |
| 5 - Conforma della sodo assogni                                                                                  | ata                                     |       |   | A | 1 |
| 2 - Contentina della sede dassegnida<br>E nossibile effettuare la conferma della del dal 2701/2020 al 31/01/2020 |                                         |       |   |   |   |
| - Sede FACHHOCHSCHIII E KOELN -                                                                                  |                                         |       |   |   |   |
|                                                                                                    |                                         |       |   |   |   |
| Periodo:                                                                                                    | Primo Semestre                          |       |   | • | 1 |
| Data arrivo prevista:*                                                                                           | 2608/2020                               |       |   |   | 1 |
| Conferma Assegnazione Rinuncia Assegnazione                                                                      |                                         |       |   |   |   |
| Indiateo                                                                                                    |                                         |       |   |   |   |
| Indietro                                                                                                    |                                         |       |   |   | ÷ |

PER ACCETTARE la sede assegnata cliccare su CONFERMA ACCETTAZIONE

## PER RIFIUTARE cliccare su RINUNCIA ASSEGNAZIONE.

## GLI STUDENTI CHE NON ACCETTERANNO LA SEDE ASSEGNATA ENTRO IL TERMINE FISSATO SARANNO COMUNQUE CONSIDERATI RINUNCIATARI.

Una volta conclusa la prima fase delle accettazioni, gli studenti rinunciatari - a seguito dello scorrimento della graduatoria - potranno eventualmente essere ripescati per una sede in cui risultano IDONEI, purché vi siano ancora dei posti disponibili.

UNA VOLTA CONCLUSA LA PRIMA FASE DELLE ACCETTAZIONI, SI PROCEDERA' ALLO SCORRIMENTO DELLE GRADUATORIE PER I POSTI EVETUALMENTE RIMASTI VACANTI.

LA DATA DI APERTURA E CHIUSURA DELLE ACCETTAZIONI PER I RIPESCAGGI SARA' RESA NOTA SULLA PAGINA WEB DEL BANDO DI CONCORSO <u>https://www.unipr.it/erasmusplus\_sms\_out\_2020\_2021</u> E PER GLI STUDENTI IN POSIZIONE UTILE PER IL RIPESCAGGIO SUL PROFILO PERSONALE ESSE3.